# ·求人広告掲載方法

1. 画面右部「工務店様ログイン」をクリックしてください。

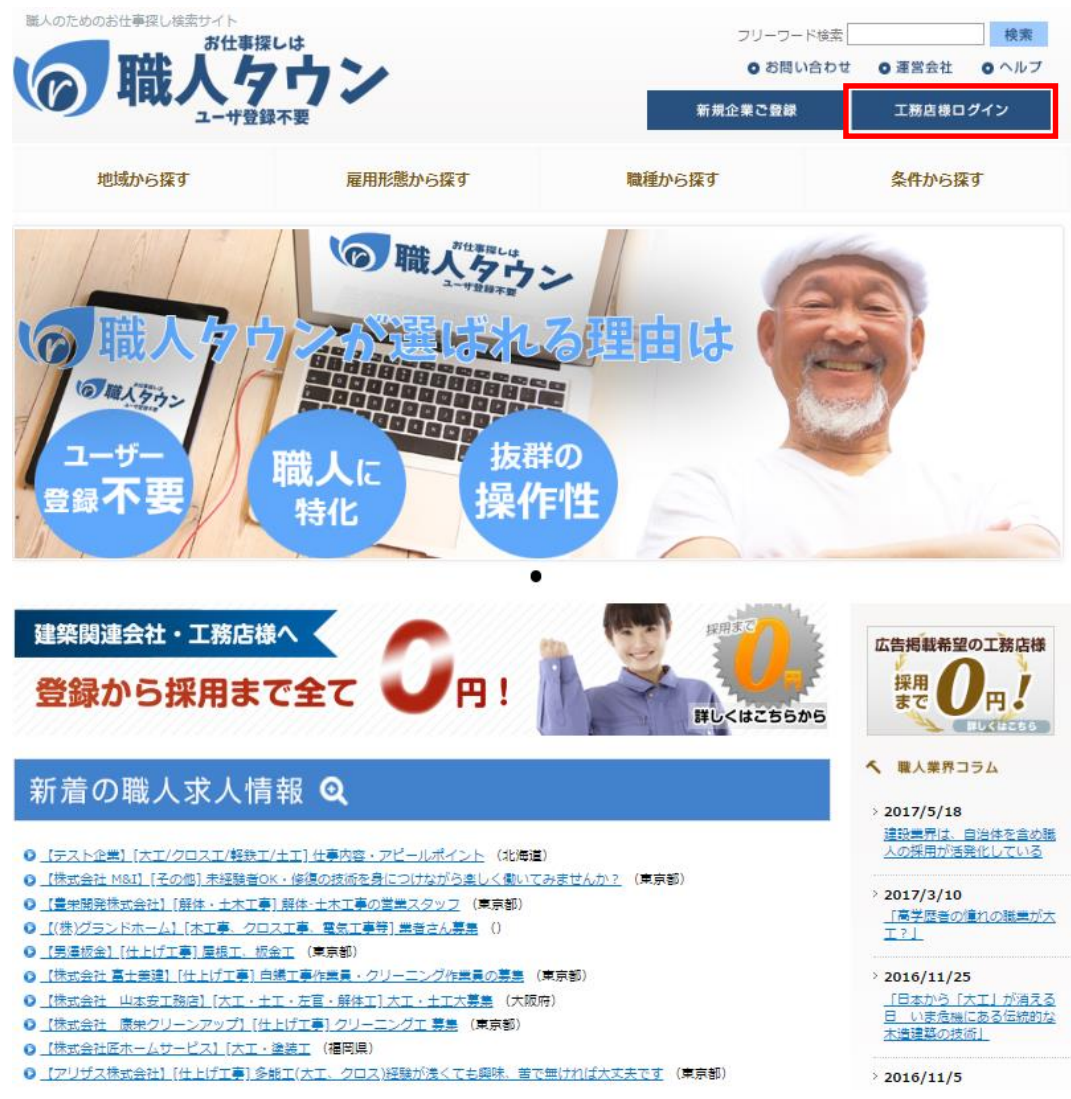

#### 2. メールアドレスおよびパスワードを入力し、「ログイン」をクリックしてください。

| ログインフォーム        |                  |
|-----------------|------------------|
| メールアドレス<br>[必須] |                  |
| パスワード<br>[必須]   | ログインパスワードの再発行    |
|                 | <u>ロガイン</u> クリック |
|                 |                  |

3.「求人情報の登録」をクリックしてください。

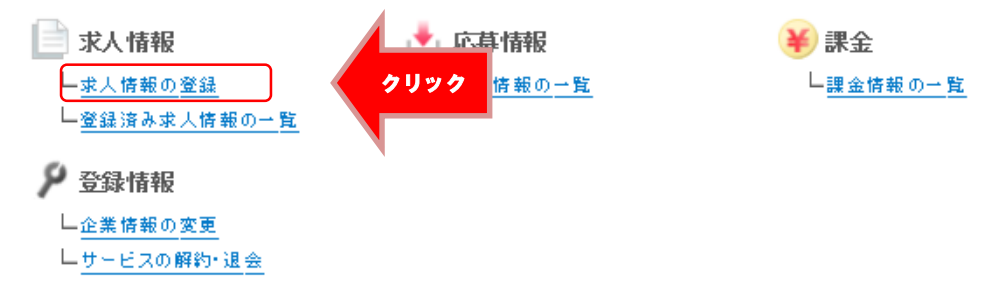

※必要項目を入力し「確認する」をクリックすください。

「仕事内容・アピールポイント」、「給料」、「勤務時間」、「休日・休暇」、「応募方法」、「採用担当者」 「求人公開」

※「募集職種」は応募される方が多くの求人情報から検索し易くなるため可能であればチェック お願いいたします。

# 求人情報登録画面

### 下記をご参考にし、各項目を入力してください。

| SER:       A.X.       BENAX       BENAX       B                                                                                                    | 恭集職種                              |                                                               |                                                       |                                                                                                    |                                                    |
|----------------------------------------------------------------------------------------------------|-----------------------------------|---------------------------------------------------------------|-------------------------------------------------------|----------------------------------------------------------------------------------------------------|----------------------------------------------------|
| 0.39<br>(0.5)       0.20         1       1         1       1         1       1         1       1         1       1         1       1         1       1         1       1         1       1         1       1         1       1         1       1         1       1         1       1         1       1         1       1         1       1         1       1         1       1         1       1         1       1         1       1         1       1         1       1         1       1         1       1         1       1         1       1         1       1         1       1         1       1         1       1         1       1         1       1         1       1         1       1         1       1                                                                                                    | )                                 | □大工<br>□±工<br>□ 00 ス工<br>□ 軽鉄工<br>□ サッシエ、ガラス工<br>□ 洗い、りリーニング: | □型枠大工<br>□左官、ブロックエ<br>□ポードエ<br>□防水工<br>□配管工<br>エ □見習い | <ul> <li>□ 途作大工</li> <li>□ 解体工</li> <li>□ 解体工</li> <li>□ 塗装工</li> <li>□ 銀沿工</li> <li>□ 途画工</li> <li>□ その他</li> </ul> | □ とび<br>□ タイルエ、石エ<br>□ 床ェ<br>□ 全物エ<br>□ 屋根工、板全工、福屋 |
| ####rt (#3)L (228 (* 25*).         #58.87         #58.87         #10         (0.11)         (0.11)         (0.11)         (0.11)         (0.11)         (0.11)         (0.11)         (0.11)         (0.11)         (0.11)         (0.11)         (0.11)         (0.11)         (0.11)         (0.11)         (0.11)         (0.11)         (0.11)         (0.11)         (0.11)         (0.11)         (0.11)         (0.11)         (0.11)         (0.11)         (0.11)         (0.11)         (0.11)         (0.11)         (0.11)         (0.11)         (0.11)         (0.11)         (0.11)         (0.11)         (0.11)         (0.11)         (0.11)         (0.11)         (0.11)         (0.11)         (0.11)         (0.11)         (0.11)         (0.11)                                                                                                    | 仕事内<br>容・ア<br>ピール<br>ポイント<br>[必須] |                                                               |                                                       |                                                                                                    | Ŷ                                                  |
| 新設         リアルバイト 日気的社員 日正社員           第20         第20           第20         第20                                                                                                    |                                   | ※出来れば詳しく記載                                                    |                                                       |                                                                                                    |                                                    |
| 第8時 唐王王 マ         第4時 唐王王 マ         第4時 唐王王 マ         第4時 唐王王 マ         第4時 唐王王 マ         第4時 唐王王 マ         第4時 唐王王 マ         第4時 唐王王 マ         第4時 唐王王 マ         第500         第500 <th>》</th> <th>□ アルバイト □ 契約</th> <th>約社員 □ 正社員</th> <th></th> <th></th>                                                                                                    | 》                                 | □ アルバイト □ 契約                                                  | 約社員 □ 正社員                                             |                                                                                                    |                                                    |
|                                                                                                    | 为務地                               | 未選択 ✔                                                         |                                                       |                                                                                                    |                                                    |
| 第2時 月820万         第2時         第2時         第2時         第2時         第3時         第3時                                                                                                    | <b>給料</b><br>[必須]                 |                                                               |                                                       |                                                                                                    | Ŷ                                                  |
| 第       (23)         (23)       (1) 時年-17時半         第日       (2) (1) (1) (1) (1) (1) (1) (1) (1) (1) (1                                                                                                    | 動政時                               | 例)月給20万<br>※目支で記載お願いし                                         | Lます。                                                  |                                                                                                    |                                                    |
| 林田・株 展         「協利」         「協利」         第1日曜日、祝日         「協利」         第1日曜日、祝日         「協利」         「「「利用日本         「「「「「「「「「」」」         「「「」」         「「「」」         「「」」         「「」」         「「」」         「「」」         「「」」         「「」」         「「」」         「「」」         「「」」         「「」」         「「」」」         「「」」」         「「」」」         「」」         「」」         「」」         「」」         「「」」」         「「」」」         「」」         「」」         「」」         「」」         「」」         「」」         「」」         「」」         「」」         「」」         「」」         「」」         「」」         「」」         「」」         「」」         「」」         「」」         「」」         「」」         「」」         「」」                                                                                                    | )<br>『創<br>[必須]                   | G() 08#~178#¥                                                 |                                                       |                                                                                                    | ~                                                  |
| 第)日曜日、祝日         広客方法         (2)ズ】         (2)ズ】         (2)ズ         (2)ズ         (2)ズ         (2)ズ         (2)ズ         (2)ズ         (2)ズ         (2)ズ         (2)ズ         (2)ズ         (2)ズ         (2)ズ         (2)ズ         (2)ズ         (2)ズ         (2)ズ <t< th=""><th>) 休日·休<br/>暇<br/>[必須]</th><th></th><th></th><th></th><th>Ŷ</th></t<>                                                                                                    | ) 休日·休<br>暇<br>[必須]               |                                                               |                                                       |                                                                                                    | Ŷ                                                  |
| 応募方法<br>[②利]       (③利]         (③利]       (④電人様から直接電話で確かめて下さい。         (③利]       (④電人様から直接電話で確かめて下さい。         (③利]       (⑤電気)         (③利]       (⑤電気)         (⑤電気)       (⑤電気)         (○金属信号で登録したメールアドレスに通知 ○下記に入力したメールアドレスに通知<br>水電音が応募した首、また下記「応募上環」にで「制限あり」とした場合上限人致に通した首が通知されます。         水電音が応募した首、また下記「応募上環」にで「制限あり」とした場合上限人致に通した首が通知されます。                                                                                                    |                                   | 例)日曜日、祝日                                                      |                                                       |                                                                                                    |                                                    |
|                                                                                                    | 応募方法                              |                                                               |                                                       |                                                                                                    |                                                    |
| 採用担当者<br>[必須]         応客通知         応客通知         ・         ・         ・         ・         ・         ・         ・         ・         ・         ・         ・         ・         ・         ・         ・         ・         ・         ・         ・         ・         ・         ・         ・         ・         ・         ・         ・         ・         ・         ・         ・         ・         ・         ・         ・         ・         ・         ・         ・         ・         ・         ・         ・         ・         ・         ・         ・         ・         ・         ・         ・         ・         ・                                                                                                    | )                                 | 応悪方法<br>[必須]                                                  | 例)職人様から直接電話で確かめて下さい                                   | 10                                                                                                    |                                                    |
| 応参議加<br>応募通知<br>応募通知<br>② 企業領報で登録したパールアドレスに通知 ○ 下記に入力したパールアドレスに通知<br>「本職者が応募した旨、また下記「応募上限」にで「制限あり」とした場合上限人数に達した旨が通知されます。<br>求職者が応募した旨、また下記「応募上限」にで「制限あり」とした場合上限人数に達した旨が通知されます。                                                                                                    | )                                 | 屎用担当者<br>[必漢]                                                 |                                                       |                                                                                                    |                                                    |
| 応募通知     ③企業獲報で登録したメールアドレスに通知     □     □     □     □     □     □     □     □     □     □     □     □     □     □     □     □     □     □     □     □     □     □     □     □     □     □     □     □     □     □     □     □     □     □     □     □     □     □     □     □     □     □     □     □     □     □     □     □     □     □     □     □     □     □     □     □     □     □     □     □     □     □     □     □     □     □     □     □     □     □     □     □     □     □     □     □     □     □     □     □     □     □     □     □     □     □     □     □     □     □     □     □     □     □     □     □     □     □     □     □     □     □     □     □     □     □     □     □     □     □     □     □     □     □     □     □     □     □     □     □     □     □     □     □     □     □     □     □     □     □     □     □     □     □     □     □     □     □     □     □     □     □     □     □     □     □     □     □     □     □     □     □     □     □     □     □     □     □     □     □     □     □     □     □     □     □     □     □     □     □     □     □     □     □     □     □     □     □     □     □     □     □     □     □     □     □     □     □     □     □     □     □     □     □     □     □     □     □     □     □     □     □     □     □     □     □     □     □     □     □     □     □     □     □     □     □     □     □     □     □     □     □     □     □     □     □     □     □     □     □     □     □     □     □     □     □     □     □     □     □     □     □     □     □     □     □     □     □     □     □     □     □     □     □     □     □     □     □     □     □     □     □     □     □     □     □     □     □     □     □     □     □     □     □     □     □     □     □     □     □     □     □     □     □     □     □     □     □     □     □     □     □     □     □     □     □     □     □     □     □     □     □     □     □     □     □     □     □     □     □     □     □     □     □     □     □     □     □     □     □     □     □     □     □     □     □     □     □     □     □     □     □     □     □    □ | 応泰通知                              |                                                               |                                                       |                                                                                                    |                                                    |
| 末端者が応募した首、また下記1応募上限1にで「制限あり」とした場合上限人致に進した首が通知されます。 求人皆板の公開設定 求人公開< ● 掲載 ○ 非掲載                                                                                                    | )                                 | 応悪適知                                                          | ● 企業情報で登録したメールアドレスに通                                  | № ○下記に入力したメールアドレスに減                                                                                                  | 5知                                                 |
| 求人皆報の公開設定<br>求人公開 ◎ 掲載 ○ 非掲載                                                                                                    |                                   |                                                               | - 永蔵者が応募した首、また下記・応募工版                                 | 」にて「朝腋あり」とした場合上版人致に通                                                                                                 | した吉が通知されます。                                        |
|                                                                                                    | 求人情報                              | の公開設定<br>来人公開                                                 | ●掲載 ○非掲載                                              | 4                                                                                                    |                                                    |
|                                                                                                    |                                   | [必須]                                                          |                                                       | ·<br>確認する クリ・                                                                                                    | <b>99</b>                                          |

#### 4. 入力内容をご確認頂き「送信する」ボタンをクリックしてください

| 基本情報          |                      |
|---------------|----------------------|
| 募集職種          | λŢ.                  |
| 仕事内容・アピールポイント | test                 |
| 募集形態          | 正社員                  |
| 勤務地           | 青森県                  |
| 給料            | 例》月給20万              |
| 勤務時間          | 例) SR寺~178寺半         |
| 休日・休暇         | 例》日曜日、祝日             |
| 応募方法          |                      |
| 応募方法          | 例)職人様から直接電話で確かめて下さい。 |
| 採用担当者         | 松木保憲                 |
| 応募通知          |                      |
| 応募通知          | 企業情報で登録したメールアドレスに通知  |
| 求人情報の公開設定     |                      |
| 求人公開          | 掲載                   |
|               | 戻る」送信する              |

5.「求人情報の登録が完了しました」と出ましたら完了です。

| 求人情報                   | 応募情報 | 課金 | 登録情報 |                 | ログアウト |  |  |
|------------------------|------|----|------|-----------------|-------|--|--|
| 求人情報の                  | 登録   |    |      |                 |       |  |  |
|                        |      |    |      |                 |       |  |  |
|                        |      |    |      | 求人情報の登録が完了しました。 |       |  |  |
| 求人情報の詳細<br>登録済み求人情報の一覧 |      |    |      |                 |       |  |  |
|                        |      |    |      | <u>トップページ</u>   |       |  |  |
|                        |      |    |      |                 |       |  |  |

<u>ページの先頭へ</u>

- 6. 画面右部「ログアウト」をクリックしてください。

   課金
   ユーザー
   求人情報
   ヤリとり
   告知
   DM配信
   カテニシー
   管理・設定
   ログアウト
   クリック
- 7. 画面中央の「新着の求人情報」に登録した求人情報があることを確認できましたら完了です。

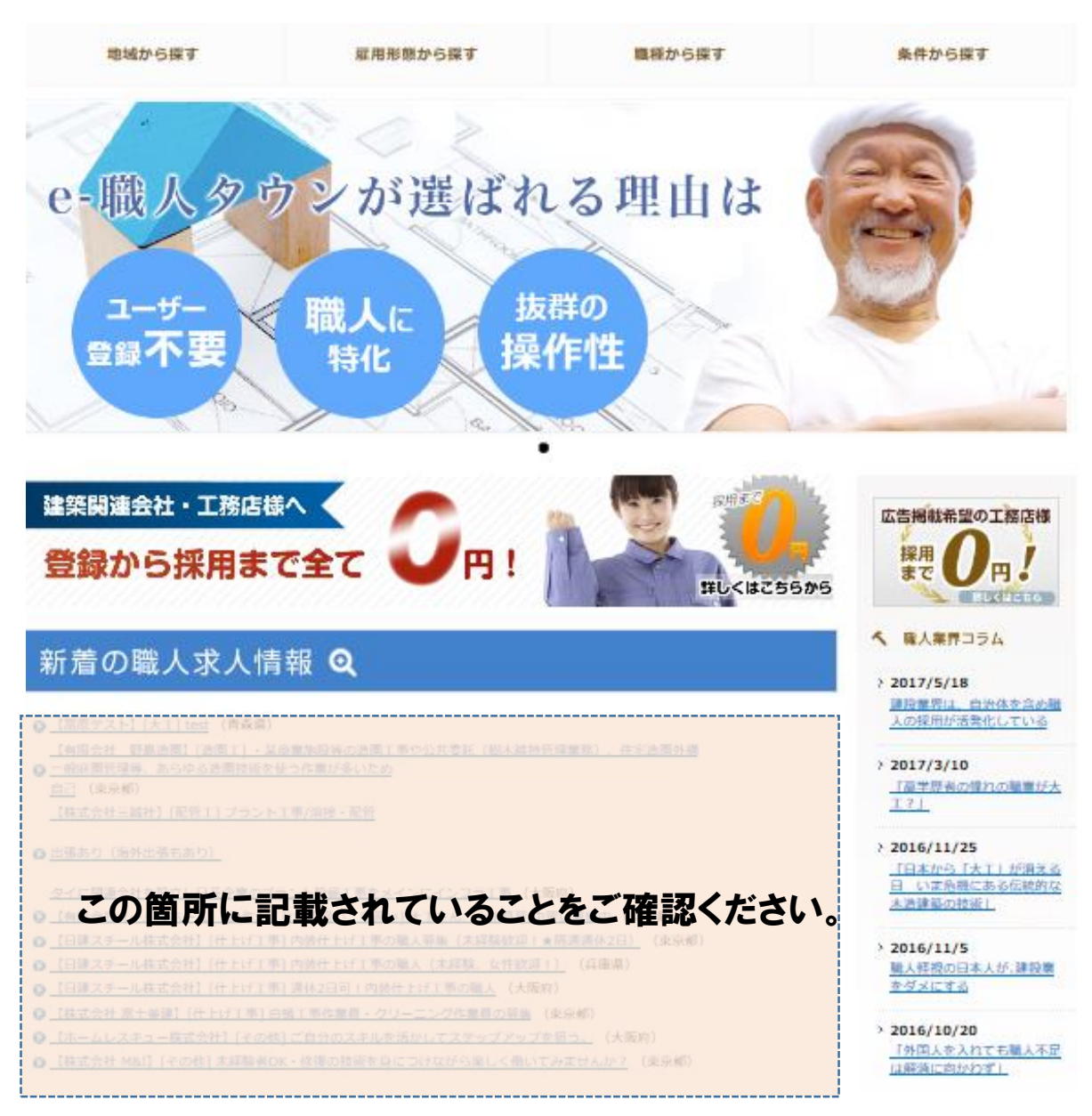